## ARTIGO: 11535 4Gym - Editar horários de plano com controle de turmas ativado Olá!

O quê você vai encontrar nesse artigo:

• Como editar e adicionar horários num plano com controle de turmas ativado.

Não irei abordar como ativar controle de turmas para um plano. Se deseja saber como fazer isso, <u>siga esse link para outro artigo</u>

## Passo 1 Abrir a listagem dos planos, como imagem abaixo

| <ul> <li>Administrativo</li> <li>Agendamentos</li> </ul> | ) 0 📜 🗮 R<br>                                   | clientes a                             |  |
|----------------------------------------------------------|-------------------------------------------------|----------------------------------------|--|
| y Avaliações/Anamnese                                    | o<br>🖼 Coniigurar desconto 🔰 🍟 Cobrança d       | ue Personar                            |  |
| c 🗜 Secretaria                                           | geradas para os ativos                          |                                        |  |
| q<br>1. Loja                                             | nseridas aqui na direita para configurar o modo | Especifique<br>deve ser e<br>De 10 a 1 |  |
| Planos/Convênios/Grad                                    | es (rades de horário para atividades            | De 20 a 1                              |  |
| ac 🝸 Relatórios                                          | Convênios                                       |                                        |  |
| Recados/EMail/Sms                                        | Planos 🕨 🖓 Planos                               |                                        |  |
| de 🕈 Treinos                                             | 🗘 Promoções 🔹 🕨 Listar plan                     | Listar planos                          |  |
|                                                          | Pacotes                                         |                                        |  |

Passo 2 Localize o plano desejado e clique em mais ações > Editar tabela de preços, como imagem abaixo:

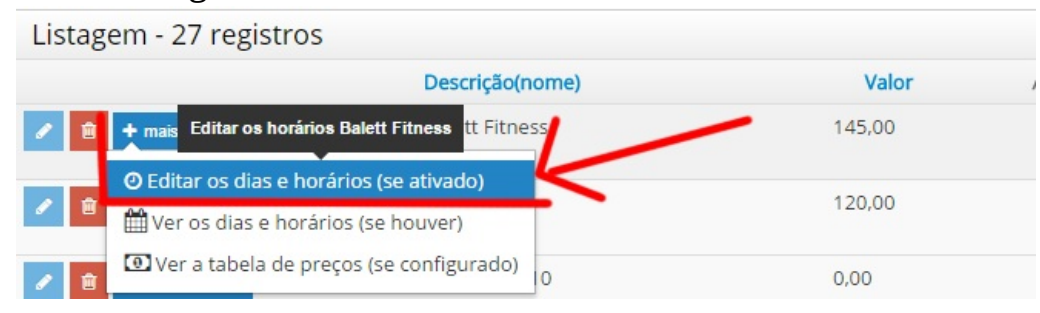

Passo 3 Agora edite os horários e crie novos se desejar, confirma imagem abaixo

| Configurações                | do controle por múlti <sub>l</sub> | olos dias e faixas de horá                                                 | rio                  |                      |                     |
|------------------------------|------------------------------------|----------------------------------------------------------------------------|----------------------|----------------------|---------------------|
| Instrutores                  |                                    | <ul> <li>Dias e faixas de horário cadastradas em Balett Fitness</li> </ul> |                      |                      |                     |
| Dia                          | Turno                              | Adicione os horarios                                                       | através dos controle | s aqui na esquerda 🗲 | Após inserir, cliqu |
| Segunda-feira                | a ▼ Manhã ▼                        | abaixo.                                                                    | (2) 1 horários       |                      |                     |
| Hor. Inicial                 | Hor. Final                         |                                                                            |                      |                      |                     |
|                              |                                    |                                                                            | Turno                | Horário              | Instrutores         |
| Quantidade máxima de pessoas |                                    | mais ações ~                                                               | Manhã                | 09:00 as 10:00       |                     |
| Adicionar faixa              | $\overline{\Lambda}$               | Terça-feira                                                                | 1 horários           |                      |                     |
|                              | N                                  |                                                                            | Turno                | Horário              | Instrutores         |
|                              |                                    | mais ações 🗸                                                               | Manhã                | 09:00 as 10:00       |                     |
|                              |                                    |                                                                            |                      |                      |                     |

## Ao finalizar, os horários estarão disponíveis.

Em caso de dúvidas ou dificuldades, não deixe de entrar em contato om o suporte através de: e-mail: suporte@mobilemind.com.br cel: (54) 9900 8894 whatsapp: (54) 9900 8894 fixo: (54) 3013-7427